# GY-HM200/GY-HM170 使用说明书 追加及更改通知

这是有关功能添加/更改及屏幕显示更改的通知。请与"使用说 明书"一并阅读。 200, 170: 仅相关产品型号或系列名称可用功能。

#### 菜单项目:添加 "High-Speed" 至 [系统]

添加 "High-Speed" 至 [ 系统 ] → [ 记录设置 ] → [ 记录格式 ] → [系统]。 通过拍摄流畅的慢动作图像,可以有效刻画移动中的被摄物体。

| 系统             | 格式            | 分辨率       | 帧率                                                                                | 比特率                    |
|----------------|---------------|-----------|-----------------------------------------------------------------------------------|------------------------|
| High-<br>Speed | Quick<br>Time | 1920x1080 | 120/60p<br>100/50p<br>120/30p<br>60/30p<br>100/25p<br>50/25p<br>120/24p<br>60/24p | 50M (XHQ)<br>35M (UHQ) |

#### 注 ● [记录模式]固定为"普通"

- 在选定 "High-Speed" 时,以下功能无法使用。
- 网络、时间戳录制、闪烁校正、阴影、面部识别以及宽动态
- 卡槽 B 的设置固定为与卡槽 A 相同的设置。
- 对于"时间码发生器"设置,只有"Rec Run"和"Regen"可以选择。
- 无法设置低于帧率的快门速度。
- (例如:当选择了 120/60p 时,可以设置 1/120 至 1/10000。) • 视角移至长焦。
- (35 毫米转换: [普通] 29.6 毫米到 355 毫米 → [High-Speed] 49.3 毫米到 592 毫米)
- 高速拍摄的灵敏度要比一般拍摄的低。为了捕捉更美丽的影像, 建议在有照明的环境中进行拍摄。
- 媒体的剩余空间 (SD 卡可录制时间) 比平时用完的更快。 (例如:对于 120/60p,由于录制速度是平时录制的两倍,媒体 上的剩余空间以大约两倍于平时的速度减少。)

# 添加比特率至系统 "4K"

添加至[系统]→[记录设置]→[记录格式]→[比特率]。

| 系统 | 格式            | 分辨率       | 帧率                | 比特率<br>(新值 <b>加粗</b> 标示) |
|----|---------------|-----------|-------------------|--------------------------|
| 4K | Quick<br>Time | 3840×2160 | 30p<br>25p<br>24p | 150M<br><b>70M</b>       |

#### 注:

● 在设置了 4K 时,网络功能无法使用。(200)

# 可用卡

格式设置及可用的 SD 卡组合

| 系统             | 格式            | 比特率                             | 可用的 SD 卡       |  |  |
|----------------|---------------|---------------------------------|----------------|--|--|
| High-<br>Speed | Quick<br>Time | 50 M (XHQ),<br>35 M (UHQ)       | UHS-I U3 或更高等级 |  |  |
| ٨K             |               | 150M                            |                |  |  |
| TIX            |               | 70M                             | 等级 10 或更高      |  |  |
| HD             |               | 50 M<br>(YUV422),<br>50 M (XHQ) |                |  |  |
|                |               | 35 M (UHQ)                      | 等级6或更高         |  |  |
|                | AVCHD         | _                               | 等级4或更高         |  |  |
| SD             | -             | _                               |                |  |  |
| Web            | -             | —                               |                |  |  |
|                |               |                                 |                |  |  |

#### SD卡的可录制时间(估值)

● 当[系统]→[记录设置]→[记录格式]→[格式]设置为"QuickTime" 时:

| 系统              | 4K    |     | HD          |     | SD            | Web  |      |
|-----------------|-------|-----|-------------|-----|---------------|------|------|
| 分辨率             | 2160p |     | 1080i/1080p |     | 480i/<br>576i | 960p | 480p |
| 比特率             | 150M  | 70M | XHQ         | UHQ | -             | HQ   | LP   |
| 4 GB            | 3     | 6   | 9           | 12  | 47            | 130  | 285  |
| 8GB             | 6     | 13  | 18          | 25  | 95            | 270  | 580  |
| 16GB            | 12    | 26  | 36          | 50  | 190           | 540  | 1160 |
| 32GB            | 25    | 52  | 72          | 100 | 380           | 1080 | 2320 |
| 64GB<br>(SDXC)  | 50    | 105 | 145         | 200 | 760           | 2160 | 4720 |
| 128GB<br>(SDXC) | 100   | 210 | 290         | 400 | 1520          | 4320 | 9440 |

(单位:分钟)

#### 新增的柱状图功能

柱状图显示亮度分布,并主要用于检查影像的曝光。

1. 将柱状图功能设置为开。

- 将 [ 主菜单 ] → [LCD / VF] → [ 显示设置 ] → [ 直方图 ] 设置为
- 您也可以按指定为"直方图"的用户按键。
- 2. 设置柱状图显示的上限和下限。 在设置后 高度等级显示为红色

| 项目 | 设置                       | 选项                                  |  |  |  |
|----|--------------------------|-------------------------------------|--|--|--|
| 顶部 | 设置用于更改柱状图显示颜<br>色的最大亮度限制 | 5 % 至 110 % ( 增量为 5%)<br>默认值 : 80 % |  |  |  |
| 底部 | 设置用于更改柱状图显示颜<br>色的最小亮度限制 | 0% 至 105% ( 增量为 5%)<br>默认值 : 20 %   |  |  |  |

#### 示例 1) 顶部 110 %. 底部 0 %

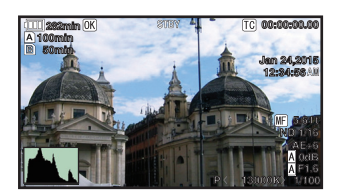

\* 不显示红色区域。

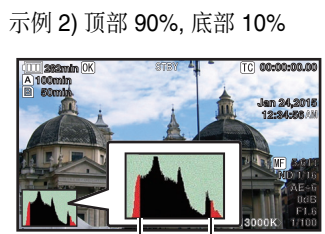

顶部

底部

| 加付法取长业团     |  |
|-------------|--|
| 如門诬取性祆图     |  |
| • 圳林主三角主粉   |  |
| ● 纵牰衣小豚系奴。  |  |
| ,楼劫主二历主言南   |  |
| ● 惧拙衣小傢系兌凒。 |  |
|             |  |

## 斑马纹功能为"开"时新增图标显示

在斑马纹显示期间,摄像模式显示画面上会显示 🐂 (斑马图标)。

# 菜单项目: 添加 "98%" 至 [斑马纹] 的 [顶部] 和 [底部]

添加 "98%" 至在 [LCD/VF] → [ 拍摄辅助 ] → [ 斑马线 ]/[ 顶部 ] 和[底部]中指定亮度等级上下限的设定值。 这种方便的设置是为了在视频制作过程中将视频电平维持在 100% 以内,以便可以在非线性设备及电脑上进行回放、放映 及播放。 [顶部][设置值: 5% 至● 80% 至 95%, 98%, 100%, Over]

[底部][设置值:0% 至●70% 至95%,98%,100%]

# 菜单项目:添加[调整]至[彩色矩阵]

- 添加[调整]至[摄像机调整]→[彩色矩阵]
- 摄像机的色彩矩阵可以调节成用户喜欢的颜色
- 当使用多台摄像机拍摄时,则可以调节不同摄像机的颜色,本 • 款摄像机允许设置用户喜欢的颜色
- 可单独设置基色和补色(总共6个颜色)的饱和度、色相和亮度。 使用 DSC 比色图表可以在矢量示波器和波形监视器上调节颜
- 鱼 \* [彩色矩阵]中的"标准"、"艳丽色彩"和"柔和色彩"的调整 值可分别存储。
- 1. 选择 [摄像机调整]→[彩色矩阵]/[调整]。
- 2. 调整"色相"。[设定范围:-5到+5](大致±5%)
- ●使用十字形按键 (▲▼) 选择颜色, 然后使用十字形按键 (▶) 确认。
- (光标移到"色相"。)
- 按十字形按键 (▲) 在矢量示波器上顺时针旋转色相。 按十字形按键 (▼) 在矢量示波器上逆时针旋转色相。

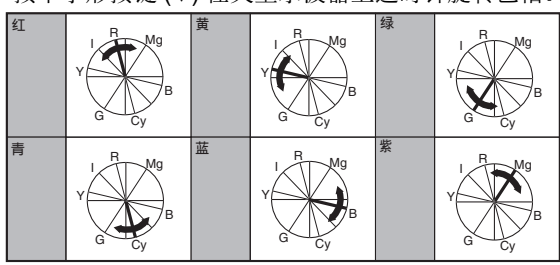

- 3. 调整"饱和度"。[设定范围:-10 到+10](大致±10%) ● 按十字形按键 (▶) 将光标移到"饱和度"
- 在矢量示波器上,每个颜色按箭头指示的方向变化。
- 按十字形按键 (▲) 在矢量示波器上将颜色从圆心向外移。
- 按十字形按键 (▼) 在矢量示波器上将颜色朝圆心移。

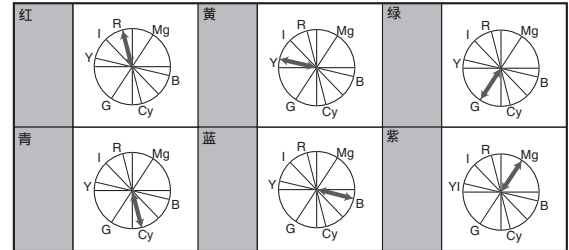

- 4. 调整亮度。[设定范围: -10 到 +10](大致 ± 10%) ●按十字形按键(▲)可增加亮度;按十字形按键(▼)可降低亮
- 按十字形按键 (▶) 将光标移到"色相"。

#### 菜单项目:更改或添加至[录触发]的设置项目

更改 [ 视频 / 音频设置 ] → [ 视频设置 ] → [HDMI/SDI 输出 ] → [记录触发]中的设置项目。(200) 添加设置项目至 [ 视频 / 音频设置 ] → [ 视频设置 ] → [HDMI 输

- 出]→[记录触发]。(170) • HDMI (200) 将触发信号同步叠加至 [HDMI] 端子及摄像机机身上的 [REC] 按键,并将录制/停止控制信号输出至兼容设备。
- 开 (170): 将触发信号同步叠加至 [HDMI] 端子及摄像机机身上的 [REC] 按键,并将录制/停止控制信号输出至兼容设备。 • SDI (200):
- 将触发信号同步叠加至 [SDI OUT] 端子及摄像机机身上的 [REC] 按键, 并将录制 / 停止控制信号输出至兼容设备。 HDMI+SDI (200)

将触发信号同步叠加至 [HDMI/SDI 输出] 端子及摄像机机身上 的 [REC] 按键,并将录制 / 停止控制信号输出至兼容设备。

- [设置值:●关, HDMI, SDI, HDMI+SDI] (200)
- [设置值:●关,开](170)
- 注: ● 当[视频/音频设置]→[视频设置]→[HDMI/SDI输出](200)或 [HDMI 输出](170)设置为"关"时, [记录触发]固定在 "关",且无法选择。
- 当 [系统] → [记录设置] → [记录模式]设置为"间隔记录"或
- "帧记录"时, [记录触发]固定在"关", 且无法选择。
- 在连接至不支持录制触发的设备时,设置为"关"。

#### 菜单项目:添加设置值至 [LCD 背光]

可通过更改 [LCD/VF] → [LCD 背光] 的设定值提高亮度。 已添加为现有亮度设定两倍的亮度设定。

- 这改善了可视性,并使对焦更细腻。
- 增加值可以提高亮度。
- [设置值:-1,●0,+1]

## 比特率添加至实时流媒体 (200)

添加设置值至[系统]→[网络]/[设置]→[实时视频流设置]→ [帧和比特率]。

| 帧及比特率<br>帧数      | 分辨率       | 新值 <b>加粗</b> 标示                                                     |
|------------------|-----------|---------------------------------------------------------------------|
| 60i, 60p,<br>30p | 1920×1080 | 60i (12 Mbps), ● 60i (8 Mbps),<br>60i (5 Mbps), 60i (3 Mbps),       |
|                  | 1280×720  | 30p (8 Mbps), ● 30p (5 Mbps),<br>30p (3 Mbps), ● 30p (1.5 Mbps)     |
|                  | 720×480   | 60i (8 Mbps), 60i (5 Mbps),                                         |
|                  |           | ● 60i (3 Mbps), 60i (1.5 Mbps),<br>60i (0.8 Mbps), 60i (0.3 Mbps)   |
|                  | 640×360   | 30p (3 Mbps), ● 30p (1.5 Mbps),<br>30p (0.8 Mbps), ● 30p (0.3 Mbps) |
| 50i, 50p,<br>25p | 1920×1080 | 50i (12 Mbps), ● 50i (8 Mbps),<br>50i (5 Mbps), 50i (3 Mbps)        |
|                  | 1280×720  | 25p (8 Mbps), ● 25p (5 Mbps),<br>25p (3 Mbps), 25p (1.5 Mbps)       |
|                  | 720×576   | 50i (8 Mbps), 50i (5 Mbps),                                         |
|                  |           | ● 50i (3 Mbps), 50i (1.5 Mbps),<br>50i (0.8 Mbps), 50i (0.3 Mbps)   |
|                  | 640×360   | 25p (3 Mbps), ● 25p (1.5 Mbps),<br>25p (0.8 Mbps), 25p (0.3 Mbps)   |

#### 支持 SMPTE 2022-1 FEC (200)

已添加 MPEG2-TS/RTP 至流媒体类型,并且支持 SMPTE2022-1 FEC 此外,还删除了 MPEG2-TS/TCP。

# ■ 菜单项目:添加 "MPEG2-TS/RTP" 至 [ 类型 ]

添加 "MPEG2-TS/RTP" 至 [ 系统 ] → [ 网络 ]/[ 设置 ] → [ 实时视 频流设置]→[服务器]/[流媒体服务器]→[Server1]到 [Server4] → [ 类型 ]。 [ 设置值 : ● MPEG2-TS/UDP, MPEG2-TS/RTP, RTSP/RTP, ZIXI, RTMP]

小心:-

• 通过添加此设定值,将"MPEG2-TS/TCP"从[类型]的设定值中删 除。

#### ■ 菜单项目:添加 [SMPTE 2022-1 FEC]

添加 "MPEG2-TS/RTP" 至 [系统]→[网络]/[设置]→[实时视 频流设置]→[服务器]/[流媒体服务器]→[Server1]到 [Server4] → [ 类型 ]。设置为"开"以使用 FEC ( 前向纠错 )。 这是一种可恢复在解码过程丢失的数据包且无需重新传输所丢 失数据包的传输系统。 [设置值:开,●关]

\* 解码器必须与 SMPTE 2022-1 兼容。

#### ■ 菜单项目: 添加 [FEC 模型]

用于设置进行 SMPTE 2022-1 配置的 FEC (前向纠错)占用 量。

注:

- 当 [SMPTE2022-1 FEC] 设为"开"时,此项目才可以选择。
- 当 [ 类型 ] 设置为 "MPEG2-TS/RTP" 时,只可指定 2 至 65530 之 间的偶数作为传输目的地端口的端口号。
- 当[类型]设置为"MPEG2-TS/RTP"且[SMPTE2022-1 FEC]设置 为"开"时,除了为传输目的地端口指定的端口号(N)外,还会 使用 N+2 和 N+4 端口号。

#### ■ 设置 FEC 矩阵

设置进行 [SMPTE 2022-1] 配置的 FEC (前向纠错) 占用量。

】选择[系统]→[网络]/[设置]→[实时视频流设置]→[服务器]/ 「流媒体服务器]→[Server1]到[Server4]→[类型]→ [FEC 模型], 然后按设置按键(●)。

出现 FEC 调整屏幕。

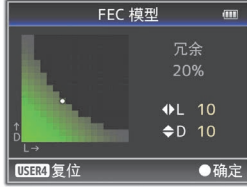

#### **2** 调整 L 和 D 值。

使用 ◀ / ▶ 按钮调整 L 值,使用 ▲/▼ 按钮调整 D 值。 改变L和D值时,FEC占用量也会相应变化。 按 [C.REVIEW/4] 按键可将 L 和 D 值恢复为默认值。

#### 注: 设定范围

• 4 ≤ L ≤ 20 (默认值: L = 10)

- 4 ≤ D ≤ 20 (默认值: D = 10)
- L×D ≤ 100 (默认值: L×D = 10×10)

#### 3 按设置按键(●)。

屏幕返回至流媒体服务器设置屏幕。

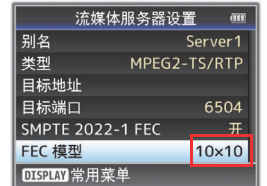

- 注: ● 增加 FEC 占用量会增加抗分组丢失现象,但会使用更多网络带 窟。
- 即便在占用量相同的情况下, 增加 L 值也会增加抗分组丢失 ( 数 据包持续丢失)现象

#### 菜单项目:添加[自适应比特率]及[PCR 抖动](200)

添加以下项目至[系统]→[网络]/[设置]→[实时视频流设置] → [ 服务器 ]/[ 流媒体服务器 ] → [Server1] 到 [Server4]。

- 自适应比特率 如果选择"开",实时流媒体的比特率设置值被设为最大值, 且比特率会根据网络带宽变化而自动更改。 [设置值:开,●关]
- 注 ● 只有在将[类型]设置为"ZIXI"且[潜伏期]设置为"中"或"低"时才可 设置自适应比特率。

\* 仅在设置了"开"时,比特率才会显示在状态屏幕上。

- PCR 抖动
- 设置为"低"可减少实时流媒体传输过程中的 PCR 抖动。 [设置值:●普通,低]

注: ● 仅当 [ 类型 ] 设为 "MPEG2-TS/UDP" 时,此项目才可以选择。

#### 菜单项目:添加"高"至[潜伏期](200)

高潜伏期 ( 高可靠性 ) 模式被添加至 ZIXI。 添加"高"至[系统]→[网络]/[设置]→[实时视频流设置]→ [服务器]/[流媒体服务器]→[Server1]到[Server4]→ [潜伏期] [设置值:高,中,●低,最小(ZIXI关)]

#### 菜单项目:添加 [APN] (200)

添加 [APN] 至 [ 系统 ] → [ 网络 ]/[ 设置 ] → [ 连接设置 ]。 \* APN: 存取点名称 (Access Point Name)

\*如果不能为所安装的适配器设置 APN,则此项呈灰显示且不 能选择。

#### 小心:-

● APN 设置被写入蜂窝适配器,而非此摄像机中。 APN 设置错误 可能会导致通信故障或高额电信费用。请正确设置 APN。

# 新增的 FTP 续传功能 (200)

当 FTP 传输开始但服务器上有一个小于待传输文件的同名文件 时,服务器上的文件将被视为在 FTP 传输过程中中断的文件。 此时会出现一个续传传输(追加写入)确认屏幕。

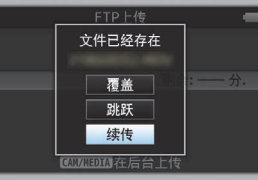

如果选择"续传", FTP 传输会从被中断位置继续进行。在 FTP 传输正常停止时,屏幕上会显示"成功完成"。

- 注: ● 需具备续传功能的 FTP 服务器。
- 如果[系统]→[网络]/[设置]→[剪辑服务器]→[Clip-FTP1/2/3/4]→ [协议]被设置为"SFTP",则"续传"功能为禁用。
- 如果在网络连接设置的 [选择 FTP 代理] 屏幕上选择 "HTTP", 则 续传功能为禁用。

#### 菜单项目:添加 "ZIXI" 设置值至 [协议] (200)

添加 "ZIXI" 至 [ 系统 ] → [ 网络 ]/[ 设置 ] → [ 剪辑服务器 ] → [Clip-FTP1/2/3/4] → [协议]。 如果选择 "ZIXI", [系统]→[网络]/[设置]→[剪辑服务器]→ [Clip-FTP1/2/3/4] 中的[用户名]更改为[数据流 ID]。 [ 设置值 : ● FTP, SFTP, FTPS, FTPES, ZIXI]

- 注: ● 要使用 "ZIXI" 设置,需要一个单独的专用服务器。
- 如果设置为 "ZIXI",则启用了续传功能。

#### 添加项目至缩略图屏幕

- 添加以下项目至显示在缩略图屏幕的详情屏幕上的元数据中。
- 剪辑片段大小
- 伽玛

#### 添加剪辑连续至 AVCHD 的录制模式

添加"剪辑连续"至[系统]→[记录设置]→[记录模式]中 "AVCHD" 格式的设置值。 剪辑连续录制也可在 "AVCHD" 模式下操作。

#### 菜单项目:添加"边切"设置值至[标清长宽比]

添加"边切"至[视频/音频设置]→[视频设置]→[标清长宽 比1的设置值。

- 信封:
  - 显示为一个顶部和底部加黑的宽屏影像。
- 压缩:
- 显示挤压水平方向的影像。 边切:

显示切除了左侧和右侧边缘的宽屏幕。 [设置值:●压缩,信封,边切]

注:

• 当[系统]→[记录设置]→[记录格式]→[系统]选择了"SD", 则可以 选择"压缩"和"信封"

#### 2.5x 显示模式添加至 4K 模式中的扩展对焦功能

当在[系统]→[记录设置]→[记录格式]→[系统]中选择了 "4K"时,约 2.5x 显示模式被添加至扩展对焦功能。 您可以使用设置按键(●)在常规逐点当量(大约5x)显示和 2.5x 显示之间进行切换。

注: 在打开电源后,初始扩展对焦的显示为逐点当量(大约5x)。

# 菜单项目:添加[摄像机数据]

添加 [ 摄像机 数据 ] 至 [LCD/VF] → [ 显示设置 ]。 ● 常开:

光圈 F 值、增益、快门和白平衡值始终显示。 在自动模式中, 增益值左侧出现一个 [A] 图标。 手动・

光圈 F 值、增益、快门和白平衡值仅在手动模式中显示。 [设置值:常开,●手动]

#### 添加使用光圈拨盘操作光圈 / 快门 /AE 级别的设置

- 添加设置值"光圈/快门/AE级别"至[摄像机功能]→[虹膜 调节器]。
- 如果选择了"光圈 / 快门 /AE 级别",通常用以调整光圈的光圈 拨盘在按 SHUTTER 按键时将调整快门,在按 AE 按键时将调
- 整 AE 水平。 此后,光圈拨盘将恢复其光圈操作。
- [设置值:●光圈,快门,AE级别,光圈/快门/AE级别]

#### 菜单项目:添加 [HDMI 时间代码]

- 添加 [HDMI 时间代码] 至 [ 视频 / 音频设置] → [ 视频设置]。 用于设置是否将时间代码叠加至 HDMI 输出端子。 [设置值:●关,开]
- 注: • 当[视频/音频设置]→[视频设置]→[HDMI/SDI输出]设置为"SDI" 或"关"时, [HDMI 时间代码]固定在"关", 且无法选择。 (200)
- 当[视频/音频设置]→[视频设置]→[HDMI输出]设置为"关"时,
- [HDMI 时间代码]固定在"关",且无法选择。(170)
- 在连接至不支持 HDMI 时间代码的设备时,设置为"关"。

#### 更改 [HDMI/SDI 输出] (200) 及 [HDMI 输出] (170) 下 [分 辨率1中的设置值

- 视频输出更改至原生帧率,并且添加设置值。用于根据要连接 的显示屏选择从 [HDMI] 端子或 [SDI OUT] 端子所输出视频的分 辨率,
- [设置值 : 576i, 576p, 480i, 480p, 720p, 1080i, 1080p, 1080/30p, 1080/25p, 1080/24p, 2160/24p, 2160/25p, 2160/30p]

#### 其他注意事项

本书"使用说明书"中描述的"MPEG LA MPEG-2 专利"不适 用于本产品。